**INDUSTRIAL** WEIGHING SOLUTION<sup>™</sup>

# **CI-2001 AS/BS**

## Weighing Indicator

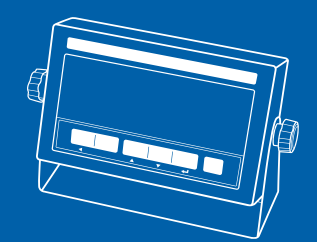

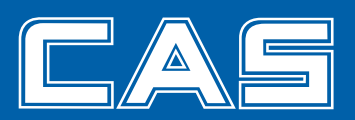

|              | •••••••4 |
|--------------|----------|
|              |          |
| CI-2001AS/BS | 6        |
|              | 7        |
|              |          |
| (CI-2001AS   | 5)9      |
| (CI-2001BS   | S) 11    |
|              |          |
|              |          |
|              |          |
|              |          |
|              |          |
|              |          |
|              |          |

#### - 교정 및 정기검사 안내 —

본 제품은 계량법에 따라 2년에 한번 교정 및 정기검사를 받아야 되나 폐사를 통하여 교정검사를 받으시면 정기검사를 면제 받게 됩니다. ■ 교정검사 상담 문의 : 02-473-4000

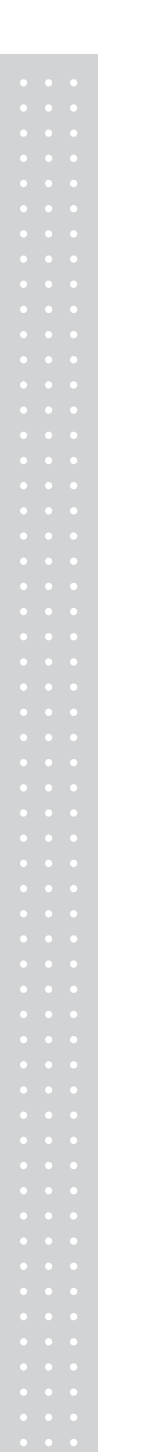

#### 진동이 심한곳에서의 사용은 피하시고 바닥이 고른 편평한 곳에서 사용하십시오.

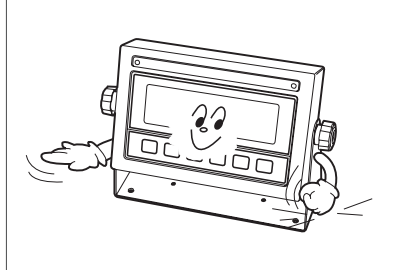

키는 가볍게 눌러도 동작이 되오니 지나치게 힘을 가하지 마십시오.

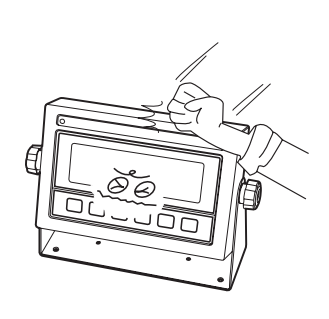

세척시 인화성 물질을 사용하지 마십시오.

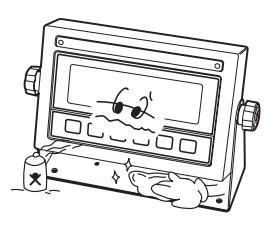

#### 제품이 비를 맞지 않게 해주시고, 건조한 곳에서 보관하십시오.

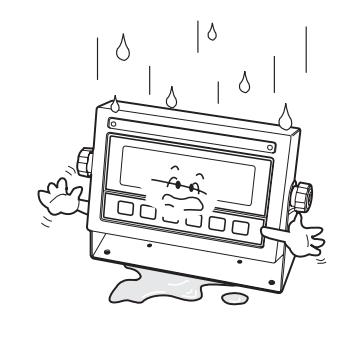

#### 급격한 온도변화가 있는곳은 가급적 피하십시오.

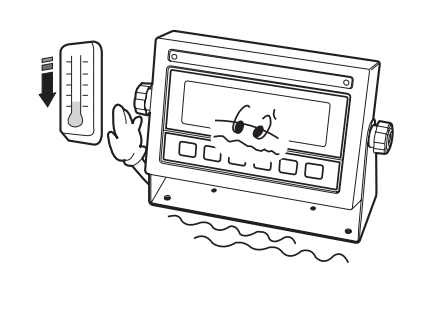

#### 고압이나 전기적 잡음이 심한 장소에는 설치하지 마십시오.

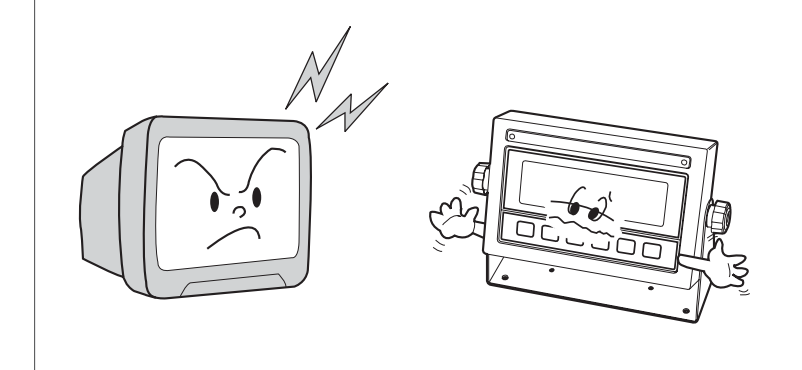

#### INDICATOR

INDICATOR(CI - )

INDICATOR

CI-2001AS/BS CI-2001AS/BS

## CI - 2001AS/BS

,

FULL DIGITAL CALIBRATION ( ) WATCHDOG ( ) Weight back-up ( ) (CI-2001AS/BS) –

> ( ) 가 (RS22 SERIAL PRINTER)-가

> > Test , A/S

|             | Analog A/D                                             |
|-------------|--------------------------------------------------------|
| Load cell 가 | DC 5V(L/C 6 가)                                         |
|             | 0.05mV ~ 5mV                                           |
|             | 2 μV/D(NTEP, OIML,KS)<br>0.5 μV/D(Non NTEP, OIML,KS)   |
|             | 0.01% F.S.                                             |
| A/D         | 1/200,000                                              |
| A/D         | 1/10,000(NTEP, OIML,KS)<br>1/30,000(Non NTEP, OIML,KS) |
| A/D         | 10 /sec                                                |

| Span adjibration | Full Digital Calibration: SPAC™ |                  |  |  |
|------------------|---------------------------------|------------------|--|--|
| Span calibration | (                               | )                |  |  |
|                  | CI-2001AS                       | LED(6 digit)     |  |  |
|                  | CI-2001BS                       | LCD(5 digit)     |  |  |
|                  | CI-2001AS                       | 25mm(Height)     |  |  |
|                  | CI-2001BS                       | 25mm(Height)     |  |  |
|                  | " - " minus signal              |                  |  |  |
|                  | CI-2001AS , , , , ,             |                  |  |  |
|                  | CI-2001BS                       | 3 3              |  |  |
|                  |                                 | AC 220V (DC 12V) |  |  |
|                  | CI-2001AS                       | 10W              |  |  |
|                  | CI-2001BS                       | 1W               |  |  |
|                  | - 10 ° C ~ +40 ° C              |                  |  |  |
|                  | 200mm*130mm*53mm                |                  |  |  |
|                  |                                 | 2kg              |  |  |

| Option     |                              |  |  |
|------------|------------------------------|--|--|
| Option - 1 | Serial Interface: RS-422/485 |  |  |
| Option - 2 | (Clock)                      |  |  |
| Option - 3 |                              |  |  |

(CI-2001AS/BS)-

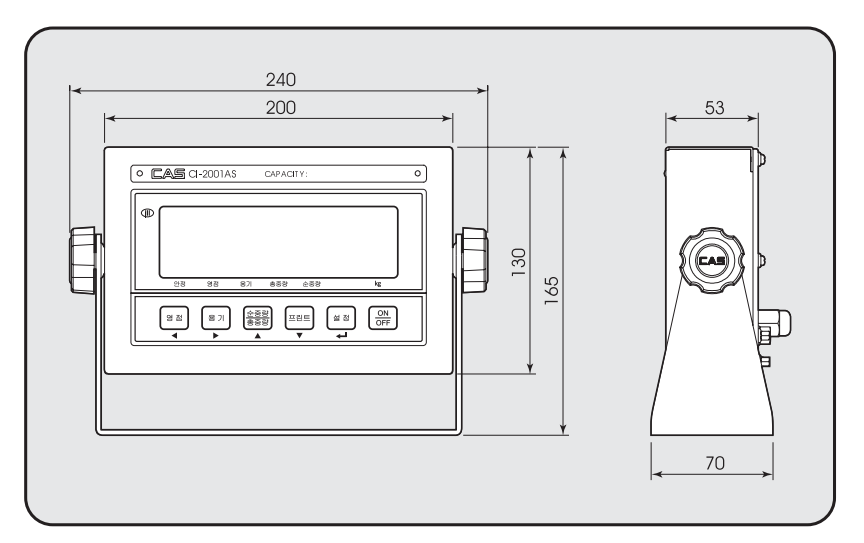

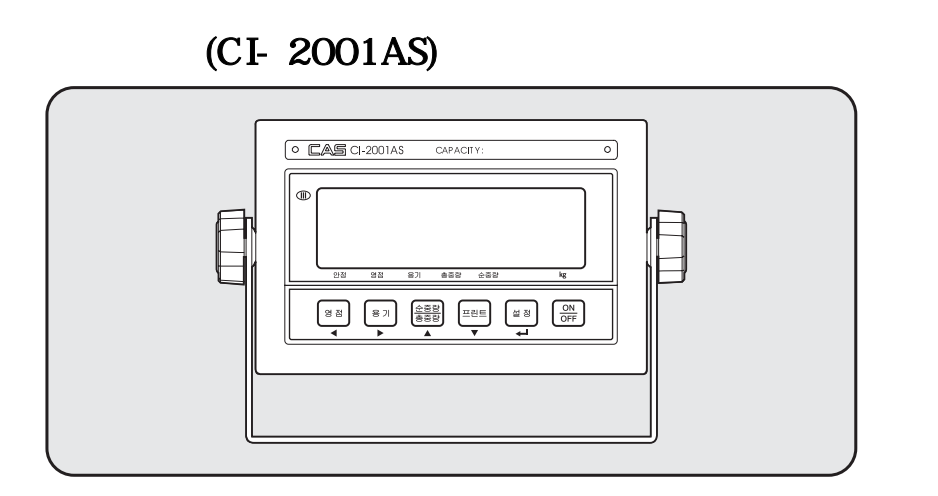

1. Display

(∎)

| • | : |       |   |
|---|---|-------|---|
| • | : |       | 가 |
| • | : |       | 가 |
| • | : | 가     |   |
| • | : | 가 Okg |   |

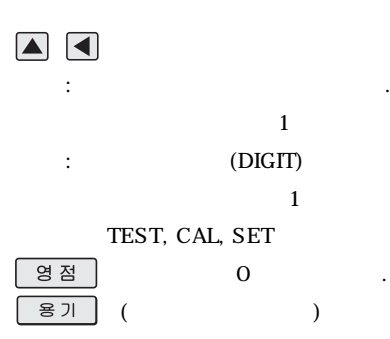

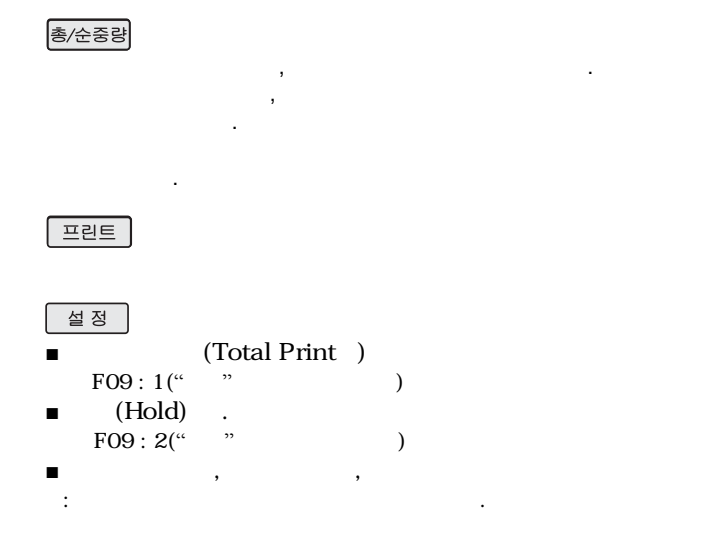

## 3. (TEST)

■ " " ON/OFF (TEST)

## 4. (SET)

■"" ON/OFF (SET)

## 5. (CAL)

.

CAL S/W ON/OFF (CAL)

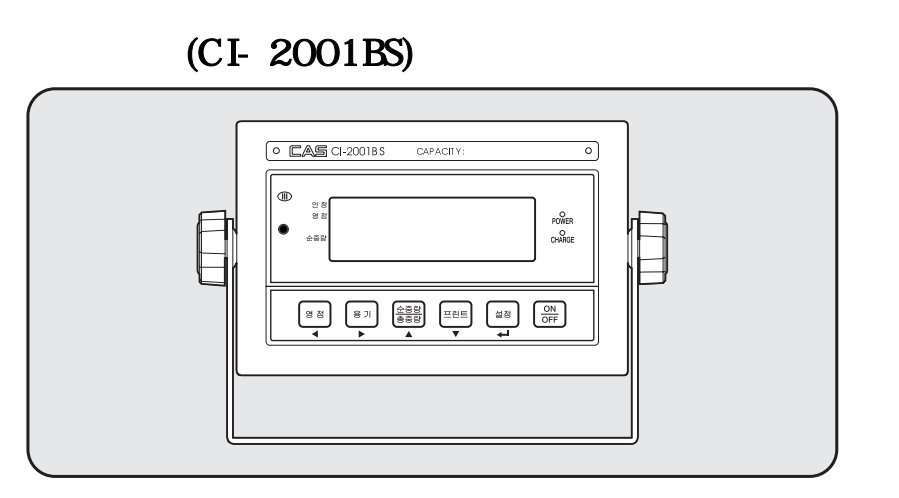

## 1. Display (∎)

- : ■ : 가
- : 가 0kg

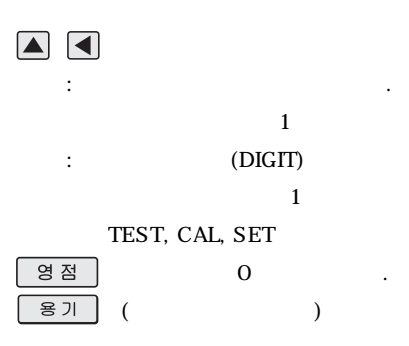

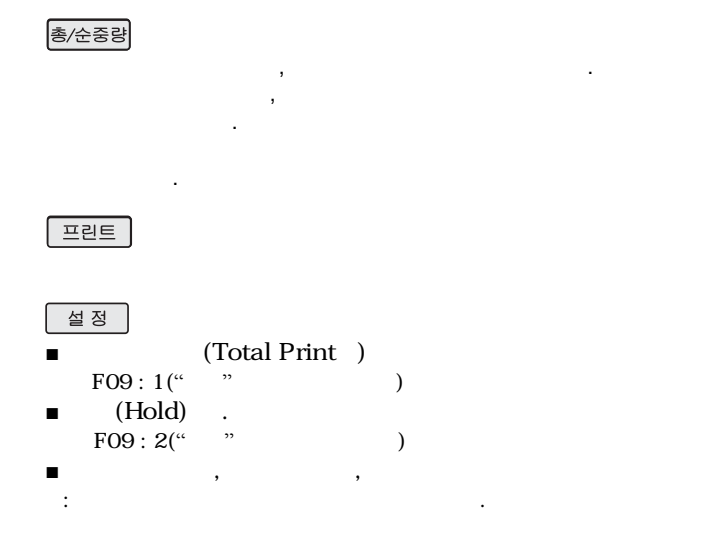

## 3. (TEST)

■ " " ON/OFF (TEST)

## 4. (SET)

■"" ON/OFF (SET)

## 5. (CAL)

.

CAL S/W ON/OFF (CAL)

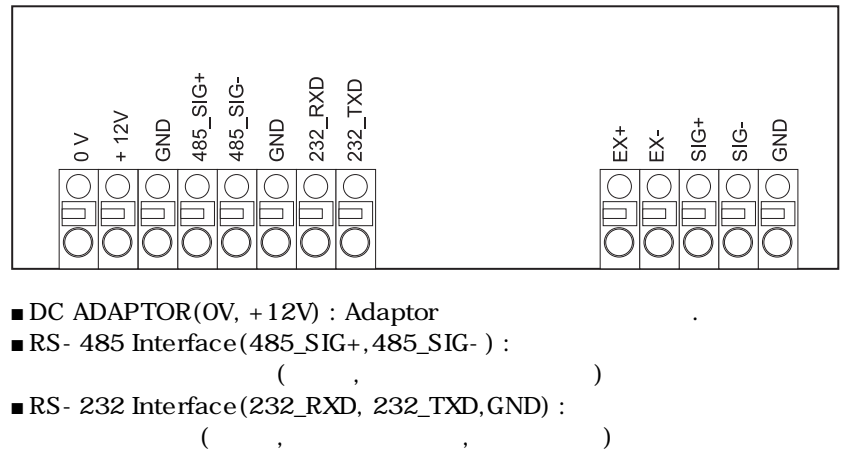

( , , , ■ LOAD CELL(Ex+, Ex - , Sig+, Sig - , GND) :

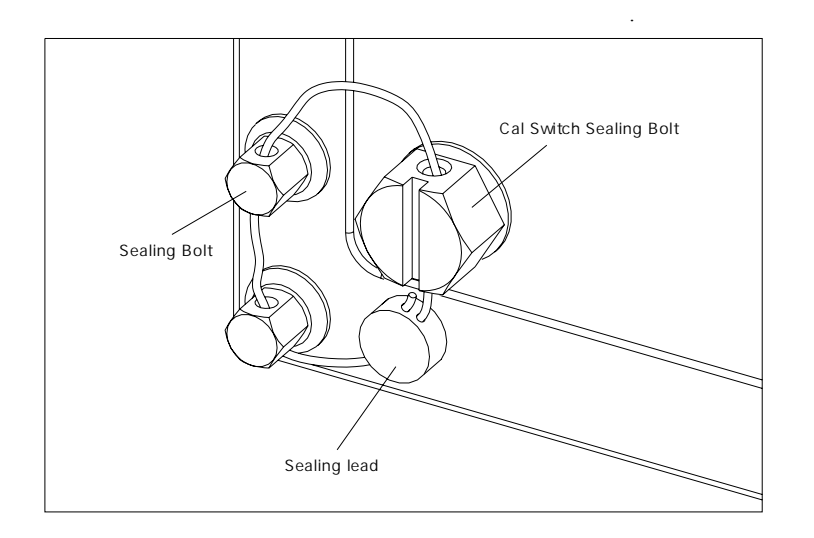

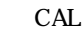

13

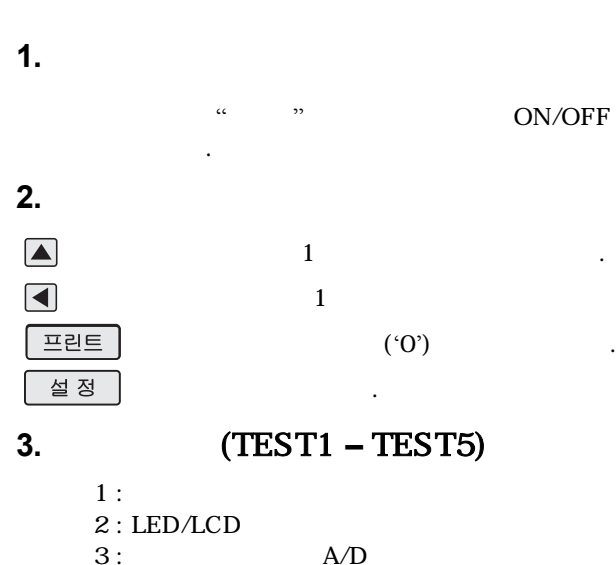

| 5.  | R/ D     |
|-----|----------|
| 4 : | (RS-232) |
| 5 · |          |

#### TEST 1

. :

|                  | LED/LCD |         |   |
|------------------|---------|---------|---|
| :<br>TEST 2<br>: | £85£    | 1<br>7ł | , |

<

>

| 2 | 3 | / | 4 |
|---|---|---|---|
| 5 | 6 |   |   |

#### TEST 2

#### ■ : LED/LCD

| LED/  | LCD  |        |  |
|-------|------|--------|--|
| 5 E E | 52 2 | 2      |  |
| 88;   | 388  | TEST 2 |  |

.

.

,

.

1. 2 TEST 3

#### TEST 3

| ■ : A/D | (   |              | ) |  |
|---------|-----|--------------|---|--|
|         | LED | /LCD         |   |  |
| :       | 28  | 58 3<br>5500 | 3 |  |
| 1.      |     | ,            | 가 |  |
|         | 가   | 0            | , |  |

#### **TEST 4**

• :

(RS-232C)

.

|    | LED/LCD                 |               |          |  |
|----|-------------------------|---------------|----------|--|
|    | 2 <i>252</i> 4          | 4             |          |  |
| :  |                         |               |          |  |
| :  |                         | : 1,          | :        |  |
|    | ( ] ] (                 | : 1,          | : 2      |  |
| 1. |                         | Indicator     | COM1     |  |
| 2. | ʻ1' In<br>, Indicator ʻ | dicator<br>1' | '1'<br>가 |  |
|    |                         |               |          |  |

**TEST 5** 

• :

|          | LED/LCD        |        |   |   |
|----------|----------------|--------|---|---|
|          | 2852 5         | 5      |   |   |
| :        | Gaad<br>Err 85 | 가      |   |   |
| 1.<br>2. |                |        |   | · |
| 3.       | 가              | 'GOOD' | 가 | , |

4.

TEST OK

•

1.

|                                                     | CAL S/W<br>가                                          | , CAL                                                                   | ON/OFF |
|-----------------------------------------------------|-------------------------------------------------------|-------------------------------------------------------------------------|--------|
| 2.                                                  |                                                       |                                                                         |        |
|                                                     | 1                                                     | 가                                                                       |        |
|                                                     | 1                                                     |                                                                         |        |
| 프린트<br>설 정                                          |                                                       | ('0')                                                                   |        |
| 3.                                                  | (CAL1                                                 | – CAL5)                                                                 |        |
| CAL 1 :<br>CAL 2 :<br>CAL 3 :<br>CAL 4 :<br>CAL 5 : | (Maxim<br>(M<br>(Sett<br>(Zero Calibr<br>(Span Calibr | num Capacity)<br>linimum Division)<br>ing Weight)<br>ration)<br>ration) |        |

#### CAL 1

| i : (Maximum Capacity) |         |        |       |             |  |  |
|------------------------|---------|--------|-------|-------------|--|--|
|                        | 1       | 999,99 | 9kg   | (CI-2001AS) |  |  |
|                        | 1       | 99,99  | 9kg   | (CI-2001BS) |  |  |
|                        | LED/LCI | כ      |       |             |  |  |
| :                      | [R]     | 1      | CAL 1 |             |  |  |
|                        | 1       |        | 10    | 0 kg        |  |  |
|                        |         |        | 1000  | )0kg        |  |  |

.

CAL 2

| • :          | (Minimum Division)<br>0.0005 1 | 00kg   |            |
|--------------|--------------------------------|--------|------------|
|              | LED/LCD                        |        |            |
| :            | ERL Z                          | CAL 2  |            |
| (0.001 ~ 30) | 1                              | 1kg    |            |
| :            |                                | 0.01kg |            |
| 1.<br>2.     |                                | . ,    | 가 1/30,000 |

| CAL | 3 |
|-----|---|
|-----|---|

| • :      | (Setting W<br>1 999,99<br>1 99,99 | Veight)<br>9kg (CI-2001AS)<br>9kg (CI-2001BS) |   |
|----------|-----------------------------------|-----------------------------------------------|---|
|          | LED/LCD                           |                                               |   |
| :        | ERL B                             | CAL 3                                         |   |
| :        |                                   | 100 kg                                        |   |
| :        | 10000                             | 10000kg                                       |   |
| 1.       | 10% ~ 1<br>100%                   | ,                                             | 가 |
| 2.<br>3. | 10%                               |                                               |   |

CAL 4

| ■ : (Ze | (Zero Calibration) |        |   |   |  |  |
|---------|--------------------|--------|---|---|--|--|
|         | LED/LCD            |        |   |   |  |  |
|         | [7] 4              | CAL 4  |   |   |  |  |
| :       | UnloRd             |        |   |   |  |  |
|         |                    |        |   |   |  |  |
|         | Good               |        |   |   |  |  |
| 1.      |                    | "GOOD" | 가 | , |  |  |
| -       | CAL 5              |        | • |   |  |  |
| 2.      | 가                  |        |   |   |  |  |

#### CAL 5

| CALS                      |               |           |  |  |  |  |
|---------------------------|---------------|-----------|--|--|--|--|
| Image: (Span Calibration) |               |           |  |  |  |  |
|                           | LED/LCD       |           |  |  |  |  |
| :                         | [AL 5<br>LoAd | CAL 3<br> |  |  |  |  |
|                           | Gaad          | ы »       |  |  |  |  |

.

| 1. | "GOOD"   | 가 |  |
|----|----------|---|--|
| 2. | (ERR24)가 |   |  |
|    |          |   |  |

| 1.  |            |           |    |            |   |
|-----|------------|-----------|----|------------|---|
| د ، | ,          |           | ON | (SET)      |   |
| 2.  |            |           |    |            |   |
|     |            | 1         | 가  |            |   |
|     |            | 1         |    |            |   |
| 설정  |            |           |    |            |   |
| 프린트 |            |           |    |            |   |
| 3.  | (F02 –     | <b>F1</b> | 4) |            |   |
| F02 | (RS232)    |           |    |            |   |
| F03 |            |           |    |            |   |
| F04 |            |           |    |            |   |
| F07 |            |           |    |            |   |
| F08 | Back Light |           |    | (CI-2001AS | ) |
| F09 |            |           |    |            |   |
| F10 |            |           |    |            |   |
| F11 | (RS232)    |           |    |            |   |
| F12 | (RS232)    |           |    |            |   |
| F13 |            |           |    |            |   |
| F14 |            |           |    |            |   |

| (F                               | S23 | 2)                           |                   |
|----------------------------------|-----|------------------------------|-------------------|
| EUJ                              | 0   | ,                            | (CD-3000A Series) |
| FU2 1 (7000 Series RS-232 Print) |     | (7000 Series RS-232 Printer) |                   |

·

•

•

|     | 0      |       |       |
|-----|--------|-------|-------|
| F03 | 1      | 1:0.5 | 가 0.5 |
|     | ~<br>9 | 9:4.5 | 가 4.5 |

| Digital Filter |   |     |  |  |  |
|----------------|---|-----|--|--|--|
|                | 1 | 1:  |  |  |  |
| F04            | ~ |     |  |  |  |
|                | 9 | 9 : |  |  |  |

| E07 | 0 |  |
|-----|---|--|
| FU/ | 1 |  |

| Back Light |   |  | (CI-2001AS | ) |
|------------|---|--|------------|---|
| EVO        | 0 |  | Back Light |   |
| FU0        | 1 |  | Back Light |   |

| ££ 33 |   |               |
|-------|---|---------------|
| F09   | 0 |               |
|       | 1 | (Total Print) |
|       | 2 | (Hold)        |
|       | 3 | Back Light    |

| (Device ID) |               |              |         |  |  |   |  |  |
|-------------|---------------|--------------|---------|--|--|---|--|--|
| F10         | 00<br>~<br>99 | 00 :<br>99 : | 0<br>99 |  |  | 가 |  |  |

|     | (E | Baud rate) |
|-----|----|------------|
|     | 0  | 600 bps    |
|     | 1  | 1200 bps   |
| E44 | 2  | 2400 bps   |
| FII | 3  | 4800 bps   |
|     | 4  | 9600 bps   |
|     | 5  | 19200 bps  |

|     | ( | Output Mode)                            |  |  |  |  |  |
|-----|---|-----------------------------------------|--|--|--|--|--|
|     | 0 |                                         |  |  |  |  |  |
|     | 1 | , (Stream Mode)                         |  |  |  |  |  |
| F12 | 2 | 가                                       |  |  |  |  |  |
|     | 3 | : (F10 : Device ID)<br>F10 : 1 , 1(01H) |  |  |  |  |  |

| (Set Hold Type) |   |               |  |  |
|-----------------|---|---------------|--|--|
|                 | 0 | Average Hold  |  |  |
| F13             | 1 | Peak Hold     |  |  |
|                 | 2 | Sampling Hold |  |  |

| (Select Option Clock) |   |  |  |  |
|-----------------------|---|--|--|--|
| E1 /                  | 0 |  |  |  |
| F14                   | 1 |  |  |  |

| 1 | / (.2008/12/11 13:10:01) |      |  |  |  |
|---|--------------------------|------|--|--|--|
|   |                          |      |  |  |  |
|   | C1 08                    | : 08 |  |  |  |
|   | C2 12                    | : 12 |  |  |  |
|   | C3 11                    | : 11 |  |  |  |
| : | C4 13                    | :13  |  |  |  |
|   | C5 10                    | : 10 |  |  |  |
|   | C6 01                    | : 01 |  |  |  |

## (Option)

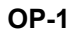

#### RS-232C Serial Interface(COM1)

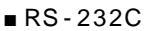

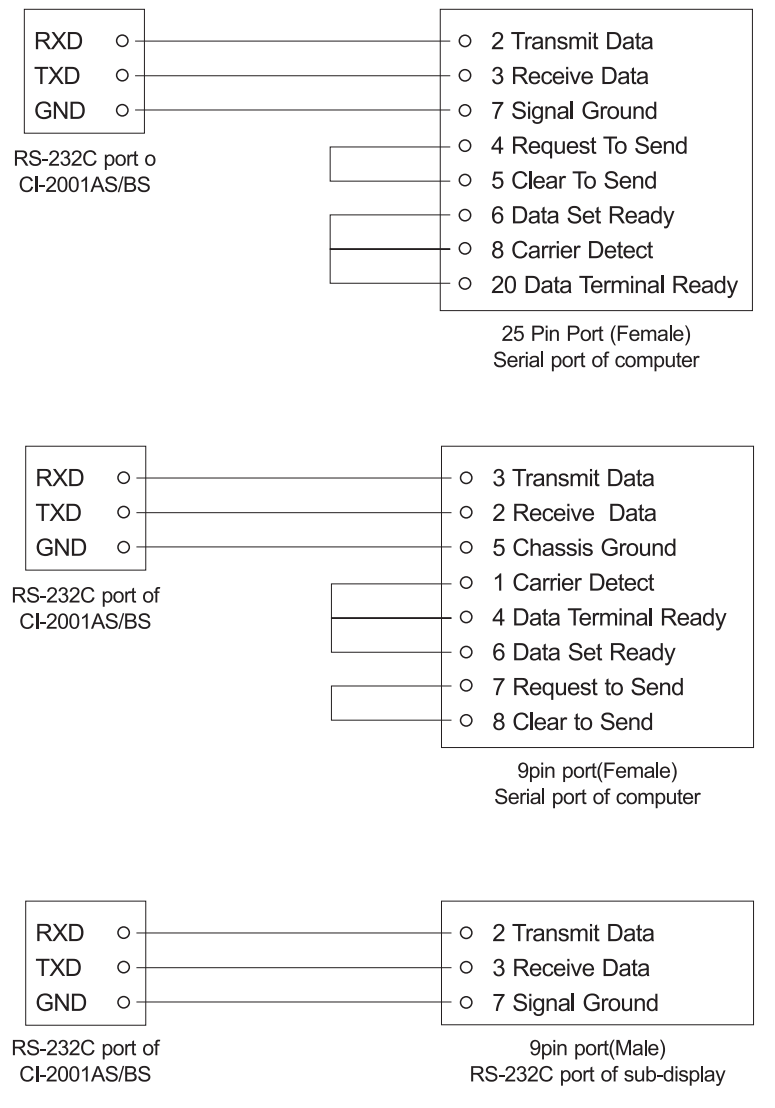

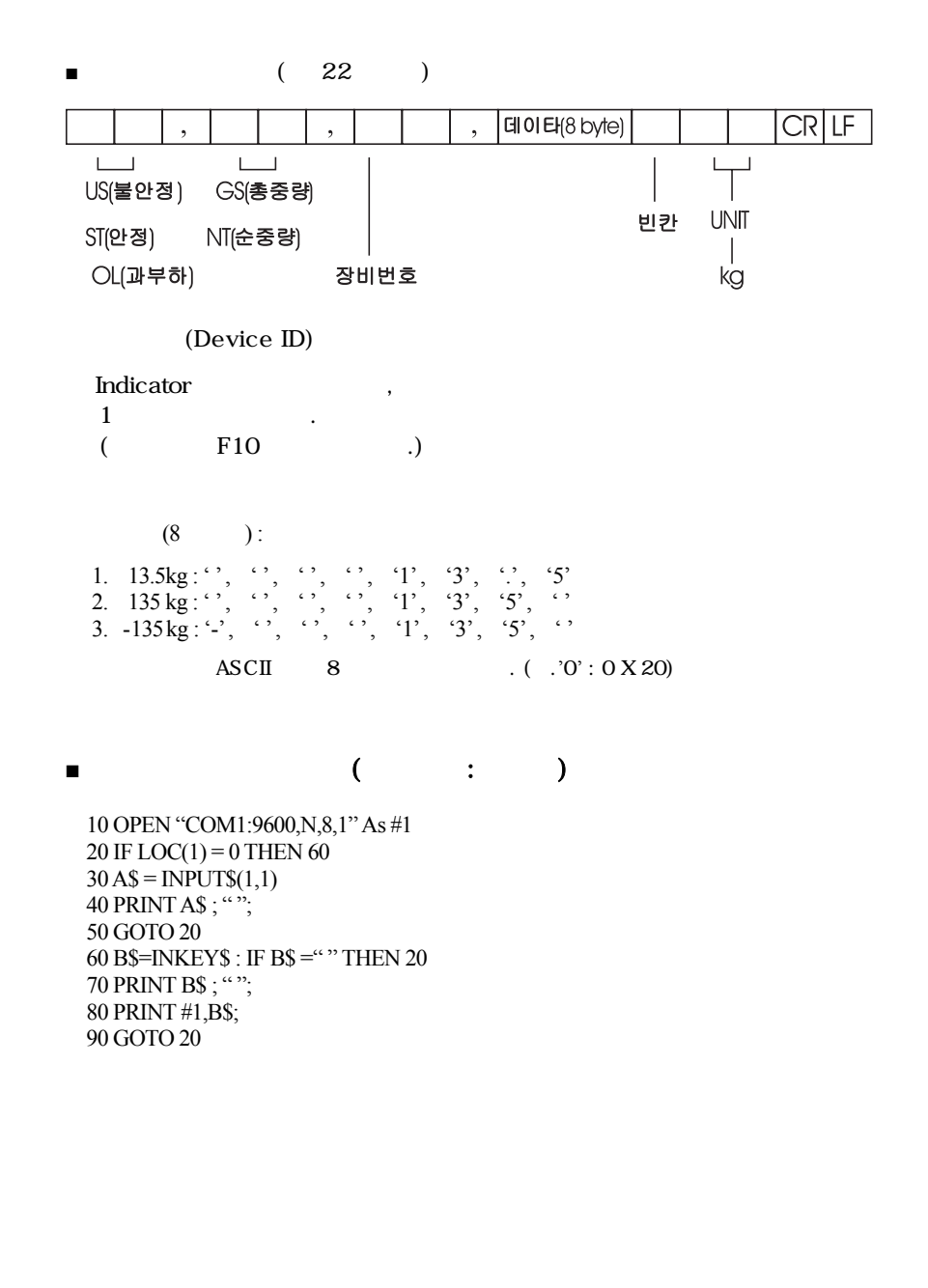

: C)

(

#include <bios.h> #include <conio.h> #define COM1 0 #define DATA READY 0 100 #define TRUE 1 #define FALSE 0 #define SETTINGS 0 E3 int main(void) int in, out, status, DONE = FALSE; bioscom(0, SETTINGS, COM1); cprintf("... BIOSCOM [ESC] to exit ... n"); while (!DONE) { status = bioscom(3, 0, COM1); if (status & DATA READY) if ((out = bioscom(2, 0, COM1) & 0.7F) != 0)putch(out); if (kbhit()) ł if((in = getch()) = `1B')DONE = TRUE; bioscom(1, in, COM1); } } return 0; }

Serial

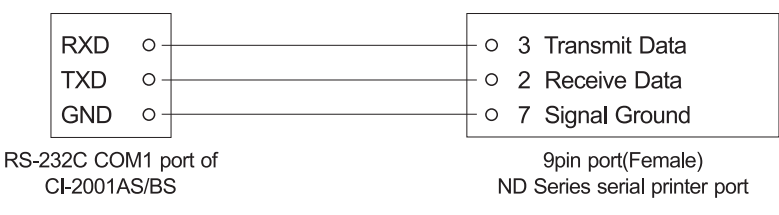

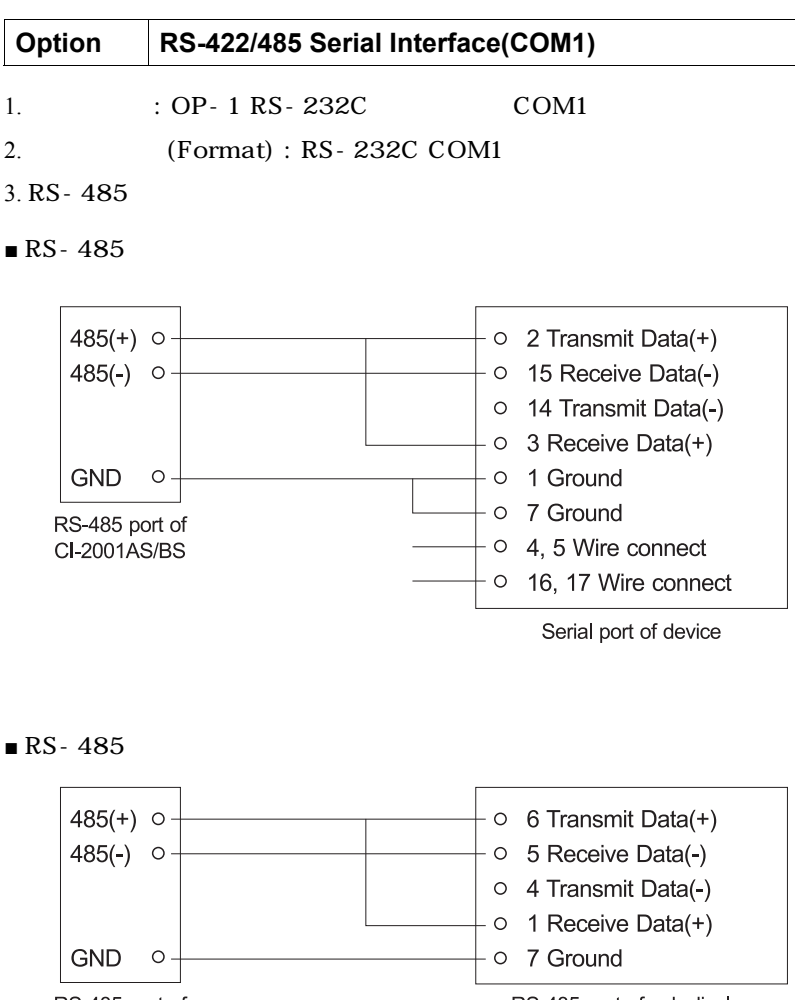

RS-485 port of CI-2001AS/BS

RS-485 port of sub display

## 1. () Err 02 ・ : A/D . . Err 06 ・ : . アナ A/S .

가

.

#### Err 08

- : 가
- : 가

#### Err 13

- :
- :

## OVER

- : 가
- :

,

| 2.                  |                   |          | (CAL MODE)    |
|---------------------|-------------------|----------|---------------|
| Err 21              |                   |          |               |
| ■ :<br>■ :<br>CAL 2 | 가<br>. =<br>CAL 1 | 1/30,000 | ,<br>1/30,000 |
| Err 22              |                   |          |               |
| • :                 |                   | 가        | 10%           |
| ■ :<br>(CAL1        | CAL 3<br>) 10%    |          |               |
| Err 23              |                   |          |               |
| • :                 |                   | 가        | 100%          |

■ : CAL 3 (CAL 1 )

## Err 24

- :
- :

가

| 5V 가 |          |
|------|----------|
| 2mV  | 1/1,000  |
| 4mV  | 1/2,000  |
| 10mV | 1/10,000 |

#### Err 25

- :
- :

## Err 26

- : •

:

A/D TEST

.

.

.

.

.

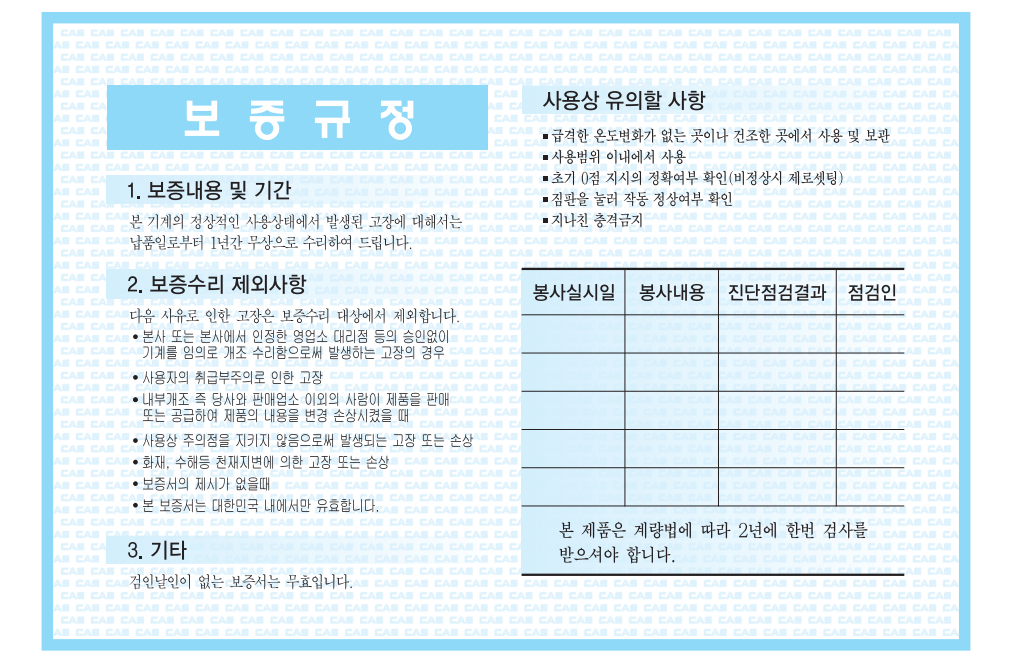

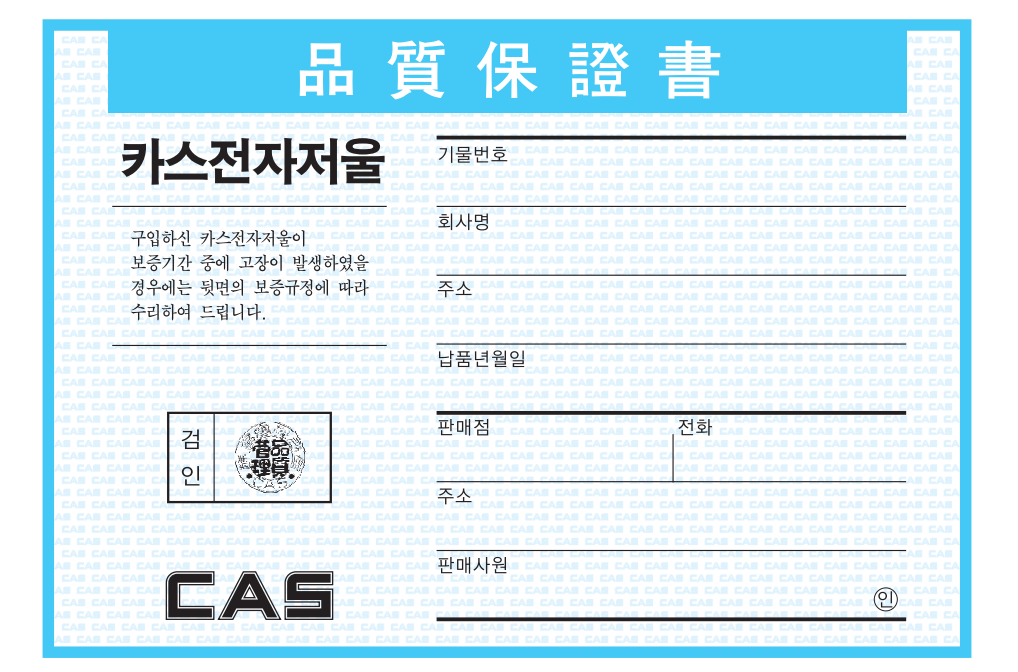

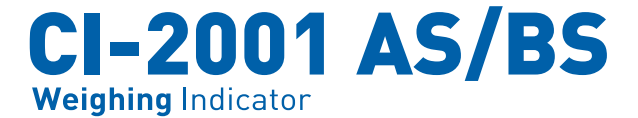

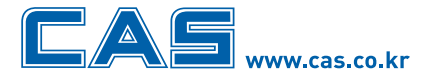

본사\_ 경기도 양주시 광적면 가납리 19 TEL\_031 820 1100 FAX\_031 836 6489 서울사무소\_ 서울시 강동구 성내동 440-1 카스 TEL\_02 2225 3500 FAX\_02 475 3185

| 고객 서비스 지원 센터            | 무료 상담 센터     |
|-------------------------|--------------|
| 1577-5578<br>수리 및 고장 접수 | 080-022-0022 |

\* 당사는 서비스 지원 센터 및 고객상담 센터를 운용하고 있습니다.

지방지점

부산 | T. 051 313 3626 대구 | T. 053 356 7111 광주 | T. 062 363 0262 인천 | T. 032 434 0281 순천 | T. 061 725 0262 대전 | T. 042 672 1016 전주 | T. 063 211 4661 마산 | T. 055 255 4371 울산 | T. 052 267 3626